# HANDOVER

**User Guidance** 

Copyright© 2020 ALASKAR Technologies Confidential Information: This document contains the confidential and proprietary information of ALASKAR Technologies. Disclosure is restricted.

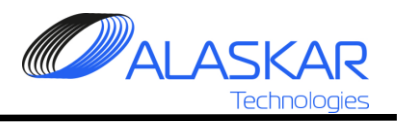

# Contents

| 1. Handover Screen            | 3 |
|-------------------------------|---|
| 2. Handover Screen            | 4 |
| 3. New Handover Registration. | 5 |
| 4. Quick Search               | 9 |

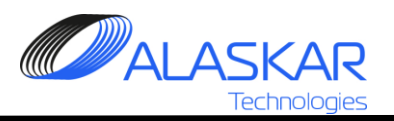

## 1. Handover Screen.

| Handover                                      |                  |                                         | _ 8                      |
|-----------------------------------------------|------------------|-----------------------------------------|--------------------------|
| Close Help                                    |                  | Û.                                      | Permission: FULL CONTROL |
| LINE MAINTENANCE SHIFT HAND-OVER FORM         | ;                |                                         |                          |
| Date Time: * From Shift: Sign/IE              | ): * To S        | hift: Sign/ID: *                        |                          |
| 30-01-2014  12:19 A • E05                     | MAKAROV OLEG B   | E06     MUHA SERGEI                     | Add New                  |
| Maintained Fle                                | et Status Editor | Delays and Cancellation by Te           | chnical Reasons Editor   |
| No Maintained Fleet Status records were Found |                  | No Delays and Cancellation records were |                          |
| 2                                             |                  |                                         | 3                        |
|                                               | Outgoing         | g Shift Diary                           | Editor                   |
| No Outgoing Shift Diary records were Found !  | L                |                                         |                          |
|                                               |                  | 4                                       |                          |

Handover screen consist of four frames:

- Handover Title (1);
- Maintained Fleet Status (2);
- Delays and Cancellations (3);
- Shift Diary (4).

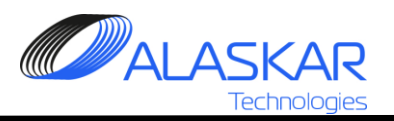

#### 2. Handover Screen.

|                                                                                                    |                                 |                     | <b>Y P</b>                     | •                                     |
|----------------------------------------------------------------------------------------------------|---------------------------------|---------------------|--------------------------------|---------------------------------------|
|                                                                                                    |                                 |                     | Refresh Selec                  | t Update                              |
|                                                                                                    |                                 | Ŀ                   | ◆ →                            | Add New Print                         |
| 1 Handover                                                                                               |                                 |                     | 3                              | 2 7                                   |
| Close Help                                                                                               |                                 |                     |                                | Permission: FULL CONTROL              |
| LINE MAINTENANCE SHIFT HAND                                                                              | -OVER FORM:                     |                     |                                | Refresh Select Undate                 |
| Date Time: * From                                                                                        | a Shift: Sign/ID: *             | To Shift: Sigr      | /ID: *                         |                                       |
| 27-01-2014 10:26 C                                                                                       | E10     E10     DESYATNIKOV YUF | d D <b>▼</b> E06    | MUHA SERGEI                    | Add New Print                         |
| M                                                                                                    | laintained Fleet Status         | Editor              | Delays and Cancellation b      | y Technical Reasons Editor            |
| ID: Seq: AC_Reg: Operator_IATA:                                                                          | AC_Status: Handover_Remarks:    |                     | AC_Reg: Operator_IATA: Flight_ | No: Delay: Comments:                  |
| 13 2 ES-AAA CGF                                                                                          | MTX engine problem              | 8 10 2              | ESAEA CGF 56783                | 3 02:00 there are some problem        |
|                                                                                                    |                                 |                     |                                |                                       |
|                                                                                                    |                                 |                     |                                | <u> </u>                              |
|                                                                                                    | Complete Defect                 | Outgoing Shift Diar | <b>y</b>                       | Editor                                |
|                                                                                                    | Li complaint Liefect            |                     | LACTIONS'                      | · · · · · · · · · · · · · · · · · · · |
| ID:         Seq:         AC_Reg:         Operator_IATA:           3         1         DU-MMY         CIM | test complaint                  |                     | test actions                   |                                       |

Handover Controls:

- Add New Handover Button (2);
- Surfing by the Date (3);
- Refresh restore the original Handover screen (4);
- Select quick search (4);
- Update change Handover Title (limitation two last days) (5);
- Print print report (6);
- Editor run editor (7).

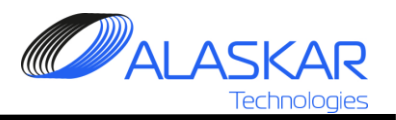

# 3. New Handover Registration.

|                                                         | 2                    |                                             |                 |                   |               |
|---------------------------------------------------------|----------------------|---------------------------------------------|-----------------|-------------------|---------------|
| Date Time: * From Shift: Sign/ID: *                     |                      | To Shift:                                   | Sign/ID:        | *                 |               |
| 24-01-2014 15:40 B E10 DES                              | YATNIKOV YURI        | Α •                                         | E16             | KLUNKOV           | / VLADIMIR    |
|                                                         |                      |                                             |                 |                   |               |
| 🔊 Handover                                              |                      |                                             |                 | Permission: FULL  |               |
| Close Help  <br>CLINE MAINTENANCE SHIFT HAND-OVER FORM: |                      |                                             |                 | Premission, Polle |               |
| Handover:<br>Date Time: * From Shift: Sign/ID: *        | To Shift: Sign/ID    | ): *                                        |                 | Refresh Select    | Update /      |
| 24-01-2014 15:40 B E10 V DESYATNIKOV YURI               | A <b>E16</b>         | ▼ KLUNKOV VL                                | ADIMIR          | +                 | Add New Print |
| Maintained Fleet Status                                 | Editor               | Delays and Ca<br>ind Cancellation records v | ncellation by T | Fechnical Reasons | Editor        |
| 11 1 DU-AAA BTI DLY                                     |                      |                                             |                 |                   |               |
|                                                         | - Re                 | efresh 🗕                                    | Select          | Update -          |               |
|                                                         |                      |                                             |                 |                   | (=b 1         |
|                                                         |                      | <₽                                          | <b>&gt;</b>     | Add New           | Frint         |
|                                                         |                      |                                             | -               |                   |               |
|                                                         |                      |                                             |                 |                   |               |
|                                                         |                      |                                             |                 |                   |               |
|                                                         | Outgoing Shift Diary |                                             |                 |                   | Editor        |
| No Outgoing Shift Diary records were Found !            |                      |                                             |                 |                   |               |
|                                                         |                      |                                             |                 |                   |               |
|                                                         |                      |                                             |                 |                   |               |
|                                                         |                      |                                             |                 |                   |               |
|                                                         |                      |                                             |                 |                   |               |
|                                                         |                      |                                             |                 |                   |               |
|                                                         |                      |                                             |                 |                   |               |

1. To add new Handover push "Add New" button.

2. Select From-To Shift Data (Date and Time will appear automatically from system).

When new Handover Title was added user can work with Handover sections.

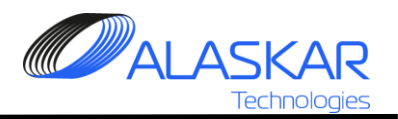

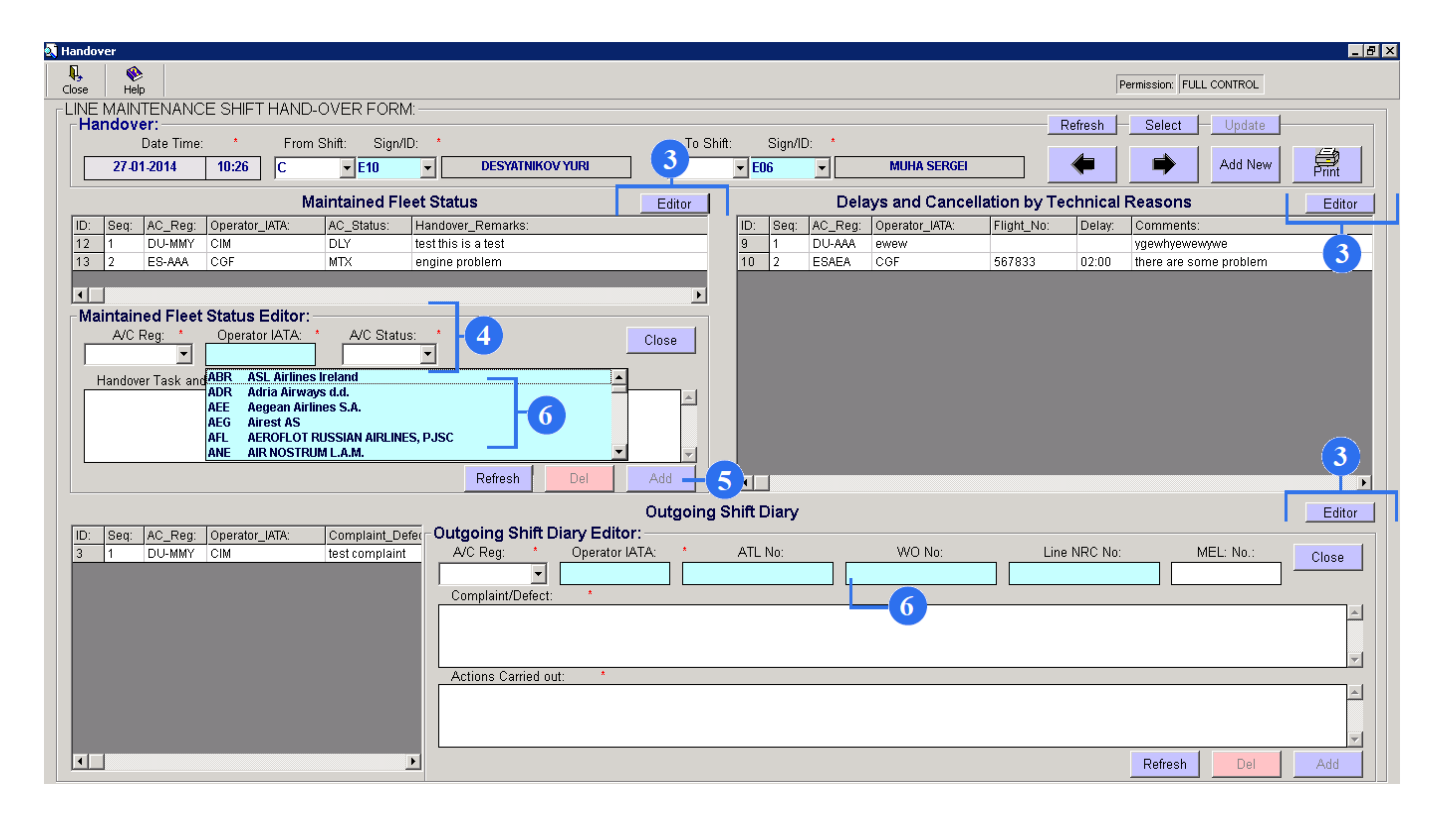

3. To add new record to any Handover section push appropriate "Editor" button then editor will appear.

4. Fill required fields.

5. Push "Add" button to save record.

6. Some fields (blue) to facilitate filling take data from other tables and also allowed free entry. When cursor move into that field will appear blue list for data selection but if you need put data manually click one more time in that field and again click one more time to see the list.

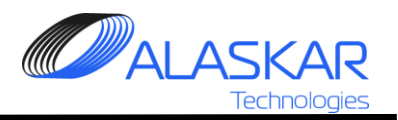

| 🔕 н | andov                                                        | er        |           |          |            |                  |           |             |             |                                              |                  |              |               |           |                          |        |
|-----|--------------------------------------------------------------|-----------|-----------|----------|------------|------------------|-----------|-------------|-------------|----------------------------------------------|------------------|--------------|---------------|-----------|--------------------------|--------|
|     | <b>l</b> ose                                                 | 📀<br>Help |           |          |            |                  |           |             |             |                                              |                  |              |               |           | Permission: FULL CONTROL |        |
| - E |                                                              | MAINT     | ENAN      | CE SHI   | FT HAND    | D-OVER FOR       | :M:       |             |             |                                              |                  |              |               | Dofrach   | Salact Hudata            |        |
|     | Date Time: * From Shift: Sign/ID: *                          |           |           |          |            |                  | To Sh     | ift: Sia    | n/ID: *     |                                              | -                | Reliesii     | Select Opdate |           |                          |        |
|     | 27-01-2014 10:26 C • E10 • DESYATNIKOV YURI                  |           |           |          |            |                  |           |             | D           | • E06                                        | •                | MUHA SERGE   | •             | -         | Add New                  | Print  |
|     |                                                              |           |           |          | 1          | Maintained F     | leet Sta  | tus         | Editor      | Delays and Cancellation by Technical Reasons |                  |              |               |           | Editor                   |        |
|     | ID: Seq: AC_Reg: Operator_IATA: AC_Status: Handover_Remarks: |           |           |          |            |                  |           |             | ID: Se      | q: AC_Reg                                    | : Operator_IATA: | Flight_No:   | Delay:        | Comments: |                          |        |
|     | 12                                                           | 1         | DU-MMY    | CIM      |            | DLY              | test thi: | s is a test |             | 9 1                                          | DU-AAA           | ewew         |               |           | ygewhyewewywe            |        |
|     | 13                                                           | 2         | ES-AAA    | CGF      |            | MTX              | engine    | problem     |             | 10 2                                         | ESAEA            | CGF          | 567833        | 02:00     | there are some problem   |        |
|     | 4                                                            |           |           |          |            |                  |           | <b>— 7</b>  |             |                                              |                  |              |               |           |                          |        |
|     | Mai                                                          | intaine   | d Flee    | et Statu | s Editor   | •                |           |             |             |                                              |                  |              |               |           |                          |        |
|     |                                                              | A/C R     | ea: *     | Oper     | ator IATA: | A/C Star         | tus: *    |             | Close       |                                              |                  |              |               |           |                          |        |
|     | ES-                                                          | AAA       | -         |          | CGF        | MTX              | -         |             | Close       |                                              |                  |              |               |           |                          |        |
|     | ́н                                                           | landover  | r Taskiaı | nd Remar | rks:       | *                | _         |             |             |                                              |                  |              |               |           |                          |        |
|     | eng                                                          | jine prot | blem      |          |            |                  |           |             | <b></b>     |                                              |                  |              |               |           |                          |        |
|     |                                                              |           |           |          |            |                  |           | Refrech     | 8<br>Undate |                                              |                  |              |               |           |                          |        |
|     |                                                              |           |           |          |            |                  |           |             | Quitacina   |                                              |                  |              |               |           |                          |        |
|     |                                                              |           |           |          |            |                  |           |             | Outgoing    | Shin Dia                                     | y                |              |               |           |                          | Editor |
|     | 3                                                            | seq: .    | AC_Reg    | CIM      | tor_tata:  | test complaint_L | Defect:   |             |             |                                              |                  | test actions |               |           |                          |        |
|     | 5                                                            | 1         | DO-WIWT   | CIM      |            | test complai     |           |             |             |                                              |                  | test actions |               |           |                          |        |
|     |                                                              |           |           |          |            |                  |           |             |             |                                              |                  |              |               |           |                          |        |
|     |                                                              |           |           |          |            |                  |           |             |             |                                              |                  |              |               |           |                          |        |
|     |                                                              |           |           |          |            |                  |           |             |             |                                              |                  |              |               |           |                          |        |
|     |                                                              |           |           |          |            |                  |           |             |             |                                              |                  |              |               |           |                          |        |
|     |                                                              |           |           |          |            |                  |           |             |             |                                              |                  |              |               |           |                          |        |
|     |                                                              |           |           |          |            |                  |           |             |             |                                              |                  |              |               |           |                          |        |
|     |                                                              |           |           |          |            |                  |           |             |             |                                              |                  |              |               |           |                          |        |
|     |                                                              |           |           |          |            |                  |           |             |             |                                              |                  |              |               |           |                          |        |
|     | •                                                            |           |           |          |            |                  |           |             |             |                                              |                  |              |               |           |                          | Þ      |
|     |                                                              |           |           |          |            |                  |           |             |             |                                              |                  |              |               |           |                          |        |

7. After saving you can see created handover.Highlight it.

8. Make a change in the necessary fields and click on the Update.

9. To remove the handover click on the Del.

10. To reset all entered data click on the Refresh.

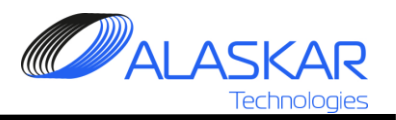

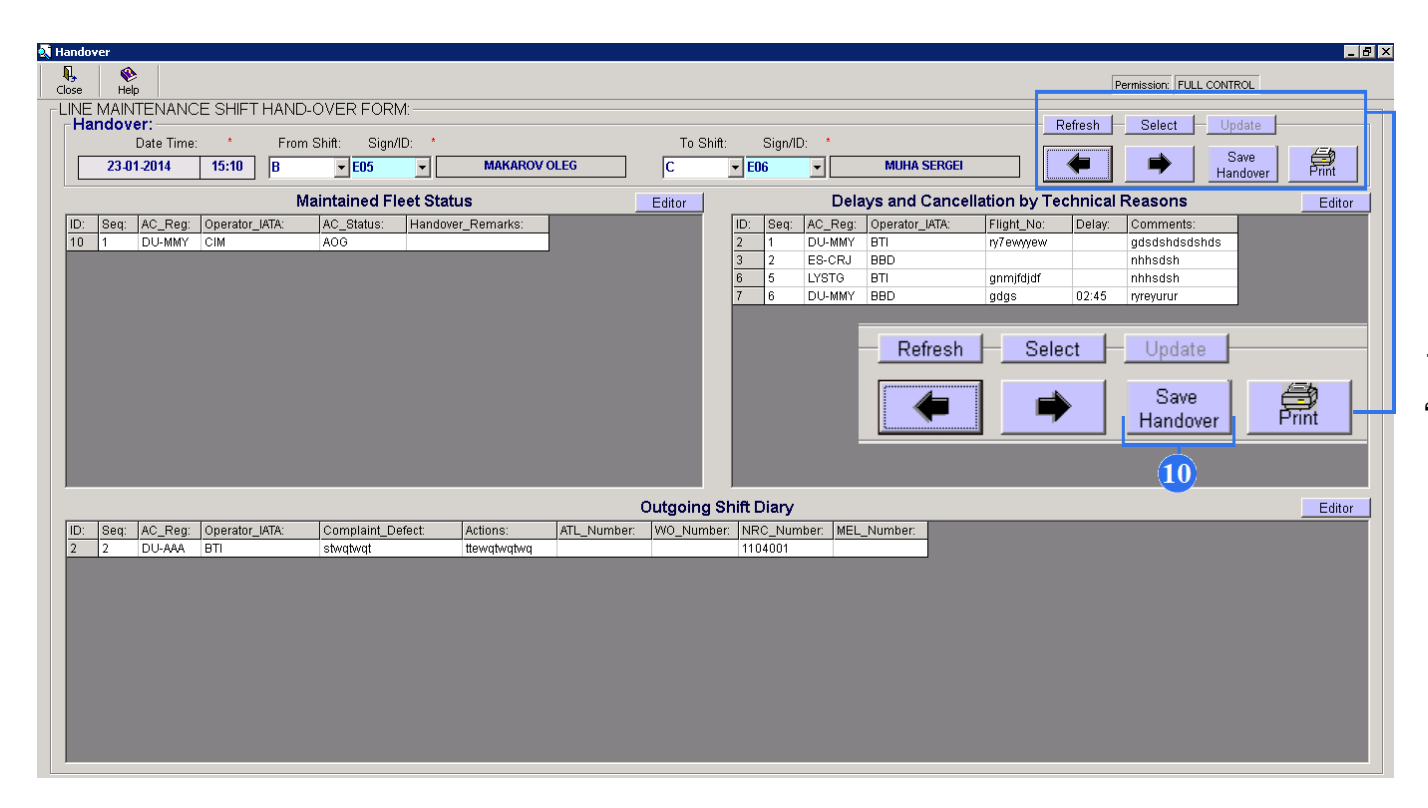

10. To save newly added Handover push "Save Handover" button.

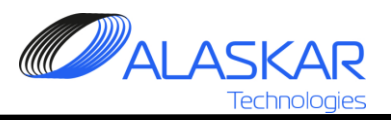

### 4. Quick Search.

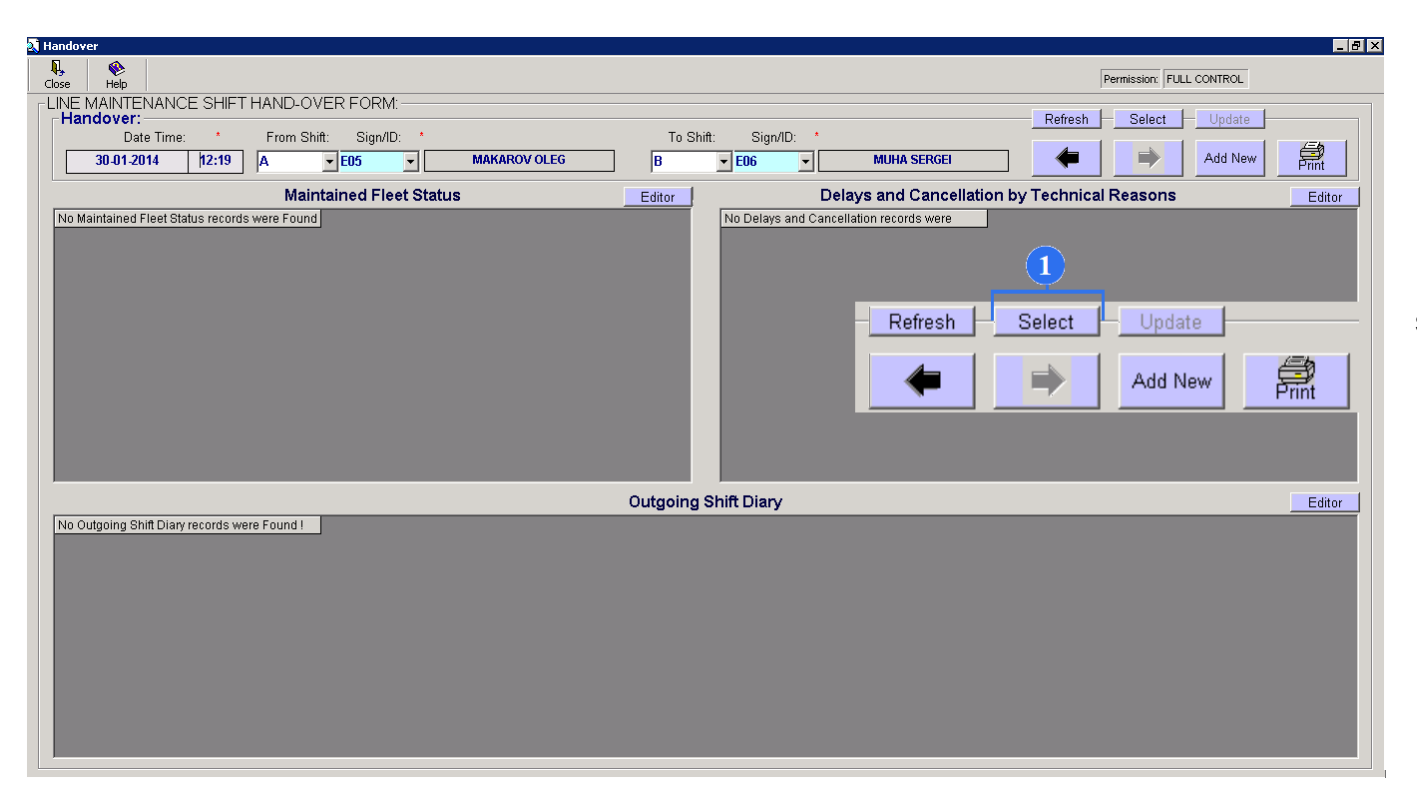

1. To quick search push "Select" button then search frame will appear.

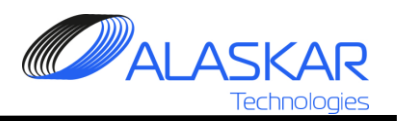

| Handover                                                                     |                   |                          |                                                      |                                         | -                                                                                                    | Ð |
|------------------------------------------------------------------------------|-------------------|--------------------------|------------------------------------------------------|-----------------------------------------|----------------------------------------------------------------------------------------------------|---|
| Handover Selection                                                           |                   |                          |                                                      |                                         | AC Rea: From Shift: To Shift:                                                                              |   |
| 6 27/01/2014 10:26:00<br>5 24/01/2014 15:40:00<br>4 22:01/2014 15:10:00<br>4 |                   | E10<br>E10<br>E05<br>F07 | Yuri Desystnikov<br>Yuri Desystnikov<br>Makarov Oleg | E06<br>E16<br>E06                       | Filter - Handover/Delays/Diary:       Date Criteria (Months):       C1     C       C3     C       C4     C | , |
| No Maintained Fleet Status r                                                 | ecords were Found |                          |                                                      | No Delays and Cancellation records were | 2                                                                                                    |   |
|                                                                              |                   |                          | Outgoing                                             | Shift Diary                             | Editor                                                                                                    |   |
| No Outgoing Shift Diary reco                                                 | rds were Found !  |                          |                                                      |                                         |                                                                                                    |   |

2. Selection criteria for the search are performed on the right side.

3. View search results records provided by zones tabs.

4. Select record to see all records for that Handover.